# **Como executar uma atualização sem interrupções do switch MDS 9000 Series**

### Contents

Introdução Informações de Apoio Visão geral de upgrades sem interrupções Atualizar firmware

## Introdução

Este documento descreve como atualizar o firmware em um Cisco MDS 9000 Series Multilayer Diretor Switch (MDS).

## Informações de Apoio

**Dica**: para obter informações mais detalhadas sobre o procedimento descrito neste documento, consulte o <u>Guia de Instalação e Atualização do Software Cisco MDS 9000 NX-OS e SAN-OS</u> <u>apropriado</u>.

### Visão geral de upgrades sem interrupções

Todos os switches MDS oferecem suporte a upgrades e downgrades sem interrupções, sujeitos às limitações listadas nas notas de versão do MDS.

No MDS 97xx Series com supervisores duplos, durante a atualização do firmware, o novo código é carregado no supervisor em standby. Um switchover ocorre para tornar ativo o supervisor em espera que executa o novo código. Em seguida, o código é carregado no supervisor ativo anteriormente e ele se torna o novo supervisor em espera. O plano de dados continua a passar tráfego fibre channel. Em seguida, os módulos iniciam o processo de upgrade sem interrupções no módulo com número mais baixo e prosseguem para o mais alto.

Em um MDS 91xx, 92xx ou 93xx Series, que tem apenas um supervisor, o supervisor (plano de controle) é recarregado sem interrupções após a conclusão da atualização. O plano de dados continua a passar tráfego fibre channel.

Se você pretende atualizar via Telnet, Secure Shell (SSH) ou Simple Network Management Protocol (SNMP) (Fabric Manager/Device Manager), certifique-se de ter uma conexão Ethernet com ambos os supervisores. Quando o supervisor é reiniciado sem interrupções, sua sessão de terminal é perdida. Você deve se reconectar ao switch. Agora você se conecta ao supervisor em espera anterior.

Observação: a Cisco recomenda que as atualizações de firmware sejam concluídas no console local.

## Atualizar firmware

Conclua estas etapas para atualizar o firmware:

- Leia as <u>Notas de versão do</u> MDS da versão para a qual você pretende atualizar. Como opção, revise as Notas de versão entre os níveis de firmware novo e antigo para que você possa aprender sobre as alterações. Há uma tabela nas Notas de versão que fornece o caminho de upgrade sem interrupções. Leia as advertências e notificações nas Notas de versão.
- 2. Copie a configuração atual e a configuração de inicialização para que você tenha um backup caso tenha feito uma alteração que não foi salva:

```
<#root>
MDS9148V#
copy running-config startup-config
```

3. Insira este comando para copiar a configuração atual para o flash de inicialização, o que garante que haja uma cópia que possa ser usada para backup e para verificar se o flash de inicialização não é somente leitura (isso é raro, mas um erro na flash pode causar isso):

<#root>

м

DS9148V#

```
copy running-config bootflash:$(SWITCHNAME)-$(TIMESTAMP).bkup
```

Aqui está um exemplo da saída no bootflash:

MDS9148V-2023-03-23-04.27.00.bkup

4. Salvar uma cópia de um Show Tech-Support Detail. Ele contém a configuração atual do switch, os arquivos de log e o estado de todas as interfaces. Se houve um problema durante ou após uma atualização, ter o estado do switch antes da atualização ajuda na solução de problemas e reduz o tempo para diagnosticar um problema.

```
<#root>
M
DS9148V#
term redirect zip
M
DS9148V#
DS9148V#
show tech-support details > $(SWITCHNAME)-$(TIMESTAMP)-sh_ts_det-log.gz
```

**Dica**: para obter mais informações sobre como coletar detalhes do show tech-support, consulte o <u>whitepaper</u>.

5. Copie a configuração que você acabou de salvar no servidor TFTP. Isso faz três coisas: verifica se você tem um servidor TFTP operacional, verifica se você pode acessar o servidor pela rede IP e coloca uma cópia da configuração em um local externo ao switch para que você tenha um backup no caso de uma falha do switch.

**Dica**: há muitos servidores TFTP gratuitos disponíveis na Internet. FTP, SFTP e SCP também podem ser usados. Você pode enviar ou receber arquivos do switch se estiver usando o usuário **admin** local e ativar os recursos do switch **sftp-server** ou **scp-server**.

Digite o copy bootflash: tftp:para copiar a configuração para o servidor TFTP. Aqui está um exemplo:

```
<#root>
M
DS9148V#
copy bootflash: tftp:
<prompts for file name>
MDS9148V-2023-03-23-04.27.00.bkup
<prompt for tftp server name or ip address>
192.168.1.1
```

6. Copie os detalhes do show tech-support para o servidor TFTP. Aqui está um exemplo:

```
<#root>
M
DS9148V#
copy bootflash: tftp:
<prompts for file name>
MDS9148v-2023-03-23-04.27.59-sh_ts_det-log.gz
<prompt for tftp server name or ip address>
192.168.1.1
```

7. Verifique se você tem uma cópia do firmware atual em seu servidor TFTP para ter um backup caso precise retornar à versão original. Caso contrário, copie-o do switch para o servidor TFTP nesse momento.

Aqui estão alguns exemplos:

```
<#root>
M
DS9148V#
copy bootflash: tftp:
<prompts for file name>
m9148v-s8ek9-kickstart-mz.9.3.2a.bin
<prompt for tftp server name or ip address>
192.168.1.1
MDS9148V#
copy bootflash: tftp:
<prompts for file name>
m9148v-s8ek9-mz.9.3.2a.bin
<prompt for tftp server name or ip address>
192.168.1.1
```

Observação: para o prompts for file name entradas, use sua versão atual real.

8. Faça o download da nova versão do NX-OS na página Cisco <u>Download Software</u>. Você precisa de um kickstart e de uma imagem do sistema. Coloque-os no servidor TFTP no diretório TFTP padrão.

Você pode usar esta tabela para escolher a série do switch e, em seguida, pode escolher o modelo do switch:

| Tipo de switch Cisco MDS<br>Series | Convenção de<br>Nomenclatura |                                              |
|------------------------------------|------------------------------|----------------------------------------------|
| Série MDS 9132T                    |                              | O nome do arquivo começa com m9100-<br>s6ek9 |
| Série MDS 9148S                    |                              | O nome do arquivo começa com m9100-<br>s5ek9 |
| Série MDS 9148T                    |                              | O nome do arquivo começa com m9148-<br>s6ek9 |

| Série MDS 9148V                 |                     | O nome do arquivo começa com m9148v-<br>s8ek9 |
|---------------------------------|---------------------|-----------------------------------------------|
| Série MDS 9220i                 |                     | O nome do arquivo começa com m9220-<br>s7ek9  |
| Série MDS 9250i                 |                     | O nome do arquivo começa com m9250-<br>s5ek9  |
| Série MDS 9396S                 |                     | O nome do arquivo começa com m9300-<br>s1ek9  |
| Série MDS 9396T                 |                     | O nome do arquivo começa com m9300-<br>s2ek9  |
| Séries MDS 9710, 9706 e<br>9718 | Módulo Supervisor-3 | O nome do arquivo começa com m9700-<br>sf3ek9 |
| Séries MDS 9710, 9706 e<br>9718 | Módulo Supervisor-4 | O nome do arquivo começa com m9700-<br>sf4ek9 |

Aqui está um exemplo que usa o início rápido do firmware do MDS 9148V Series e o software do sistema versão 9.3(2a):

m9148v-s8ek9-kickstart-mz.9.3.2a.bin m9148v-s8ek9-mz.9.3.2a.bin

**Observação**: na página de download da Cisco, passe o mouse sobre o nome do arquivo para obter o Message Digest5 (MD5).

| Description :          | Cisco MDS 9148V 64-Gbps 48-Port Fibre Channel Switch - NX-OS<br>9.3(2a) System Image |
|------------------------|--------------------------------------------------------------------------------------|
| Release :              | 9.3(2a)                                                                              |
| Release Date :         | 16-May-2023                                                                          |
| FileName :             | m9148v-s8ek9-mz.9.3.2a.bin                                                           |
| Size :                 | 183.70 MB ( 192623522 bytes)                                                         |
| MD5 Checksum :         | a3ee5c2ecaedd9b90e7b34a57fa39b64 自                                                   |
| SHA512 Checksum :      | 9396a4d35f3708c05376b198ba5d5051 圁                                                   |
| Release Notes for 9.3( | 2a)                                                                                  |

9. Verifique se há espaço livre suficiente no flash de inicialização para que as novas imagens sejam adicionadas. Caso contrário, você deverá apagar pelo menos o arquivo de imagem do sistema. Mantenha a imagem kickstart para que, em caso de mau funcionamento, você possa fazer com que o switch chegue a um ponto em que possa carregar uma nova imagem TFTP. Depois de atualizar, você pode excluir a versão antiga.

Insira este comando para verificar o espaço livre do flash de inicialização:

<#root> M DS9148V#

dir bootflash:

Além disso, se você executar um switch de supervisor duplo, insira este comando para verificar se há espaço livre suficiente no supervisor em standby também:

<#root>

м

DS9148V#

dir bootflash://sup-standby/

10. Faça o download das novas imagens para o flash de inicialização no switch:

<#root> м

DS9148V#

```
copy tftp: bootflash:
```

<prompts for file name>

```
m9148v-s8ek9-kickstart-mz.9.3.2a.bin
```

<prompt for tftp server name or ip address> 192.168.1.1

#### м

DS9148V#

copy tftp: bootflash:

m9148v-s8ek9-mz.9.3.2a.bin

192.168.1.1

Insira este comando no CLI para verificar o checksum e o checksum MD5: Exemplo de soma de verificação MD5 válida:

<#root>

М

DS9148V#

show version image m9148v-s8ek9-mz.9.3.2a.bin

```
MD5 Verification Passed
image name: m9148v-s8ek9-mz.9.3.2a.bin
bios: v1.05.0(05/14/2022)
system: version 9.3(2a)
compiled: 4/25/2023 12:00:00 [05/12/2023 18:58:57]
```

Exemplo de soma de verificação MD5 inválida e que deve ser baixada novamente.

<#root>

м

DS9148V#

```
show version image m9148v-s8ek9-mz.9.3.2a.bin
```

MD5 Verification Failed Image integrity check failed

11. Insira este comando no CLI para visualizar o impacto desta nova instalação de código, verificar as imagens e garantir que elas sejam compatíveis com o switch:

<#root>

М

DS9148V#

show install all impact kickstart bootflash:m9148v-s8ek9-kickstart-mz.9.3.2a.bin

system bootflash:m9148v-s8ek9-mz.9.3.2a.bin

**Dica**: esse comando deve ser inserido como uma única linha, não duas linhas separadas. Este comando é <u>não</u> usado para instalação, mas pode ser usado para verificar o processo de instalação e fornecer um relatório que mostre as versões de origem e destino. Ele também exibe se esse upgrade causa ou não interrupções quando chegar a hora de executá-lo.

**Observação**: todas as sessões de transferência de arquivos (como SFTP/SCP) para o switch devem ser fechadas antes do início do processo de atualização/downgrade. Qualquer sessão de transferência de arquivos aberta pode fazer com que o switch seja recarregado com interrupções no momento do ISSU/D. Consulte <u>CSCvo2269</u> e <u>CSCvu52058</u> para obter mais informações. Os clientes reclamaram que o MobaXterm abre uma sessão SFTP ao abrir uma sessão SSH e pode impedir que a atualização ocorra.

12. Como uma etapa opcional, você pode inserir o show incompatibility system bootflash:m9148v-s8ek9-mz.9.3.2a.bin no CLI. Aqui está um exemplo:

<#root>

```
M
DS9148V#
show incompatibility system bootflash:
m9148v-s8ek9-mz.9.3.2a.bin
Cisco Fabric Services (CFS)
The following configurations on active are incompatible with the system image:
1) Service : cfs , Capability : CAP_FEATURE_CFS_ENABLED_DEVICE_ALIAS
Description : CFS - Distribution is enabled for DEVICE-ALIAS
Capability requirement : STRICT
Disable command : no device-alias distribute
```

13. Digite este comando no CLI para instalar o firmware:

<#root>

#### М

DS9148V#

```
install all kickstart bootflash:m9148v-s8ek9-kickstart-mz.9.3.2a.bin
```

system bootflash:m9148v-s8ek9-mz.9.3.2a.bin

**Dica**: esse comando deve ser inserido em uma única linha de comando. Certifique-se de monitorar atentamente a tabela de impacto.

14. Se for necessário fazer upgrade através de vários saltos para obter a versão de firmware de destino, repita todo o processo a partir da Etapa 1. É importante sempre ler as Notas de versão, salvar backups da configuração atual e coletar show tech-support details entre alcançar a versão MDS ao fazer vários saltos.

### Sobre esta tradução

A Cisco traduziu este documento com a ajuda de tecnologias de tradução automática e humana para oferecer conteúdo de suporte aos seus usuários no seu próprio idioma, independentemente da localização.

Observe que mesmo a melhor tradução automática não será tão precisa quanto as realizadas por um tradutor profissional.

A Cisco Systems, Inc. não se responsabiliza pela precisão destas traduções e recomenda que o documento original em inglês (link fornecido) seja sempre consultado.